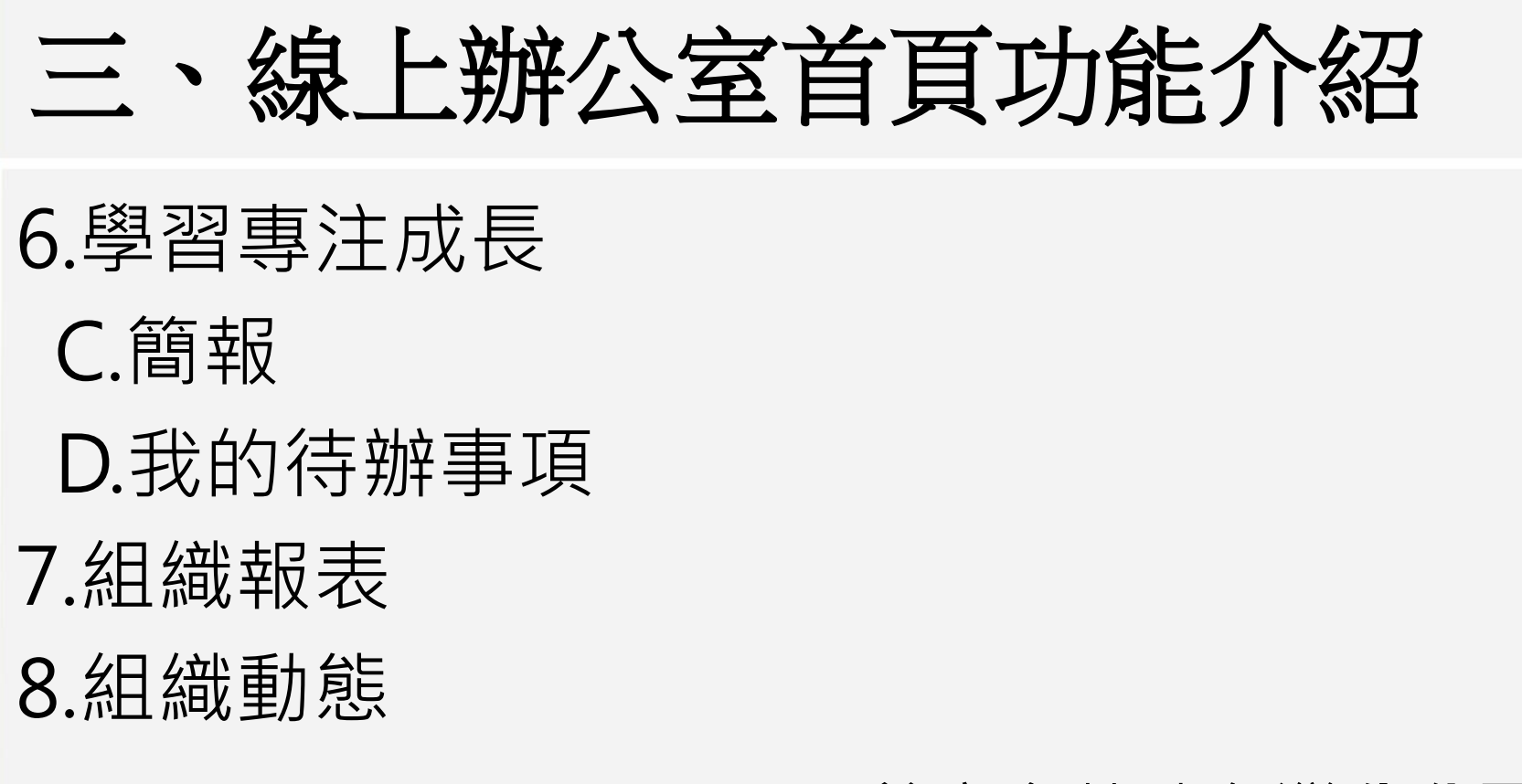

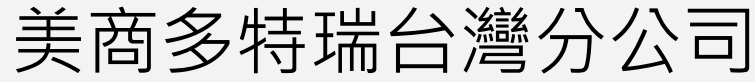

Version 201305-1

2013.09.27更新

**doterra** taiwan

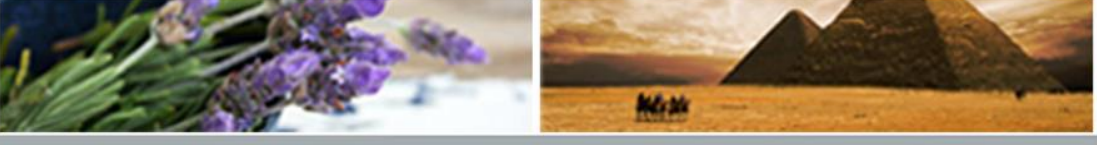

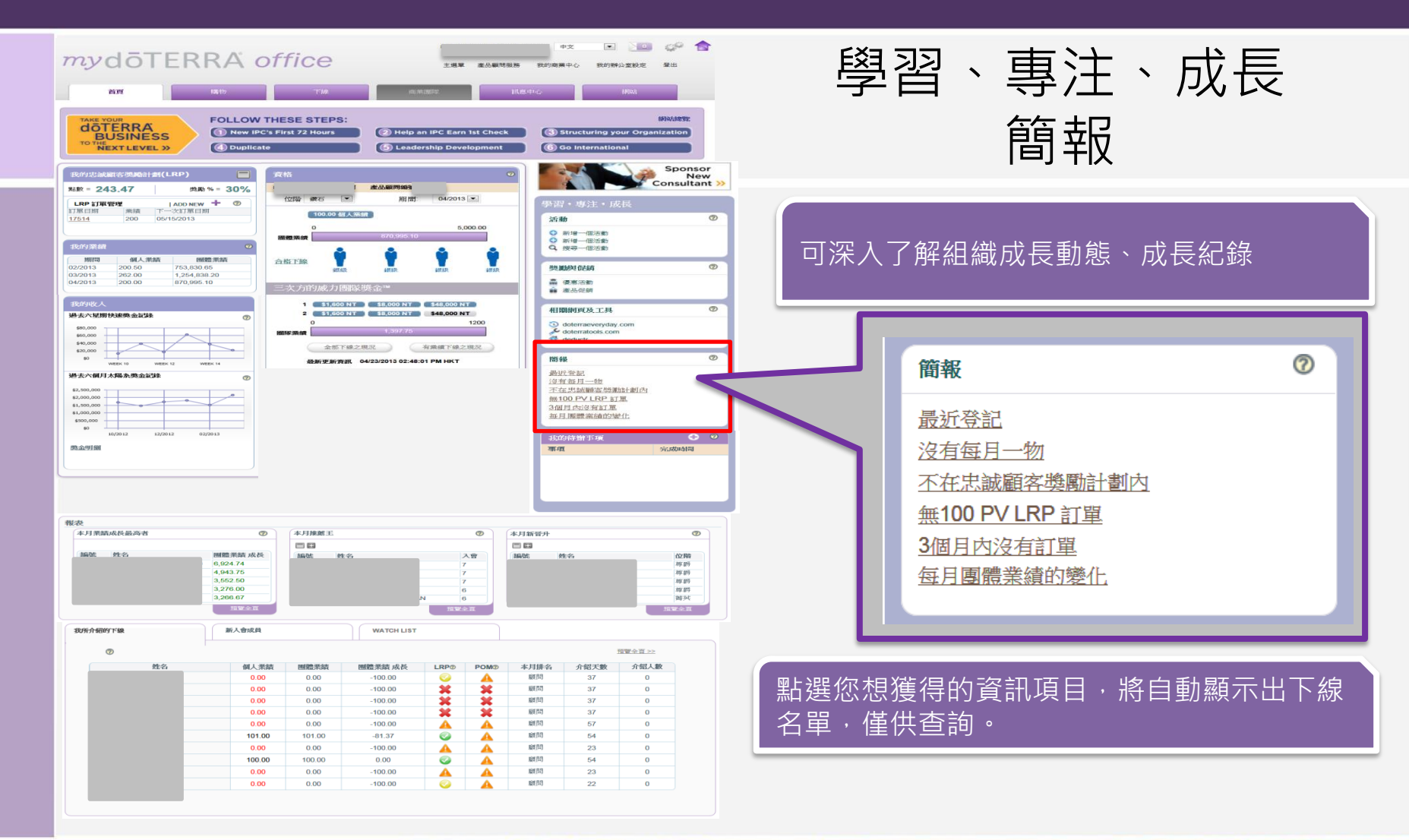

## doterra taiwan

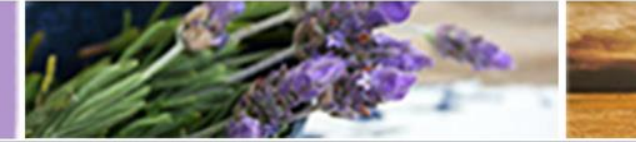

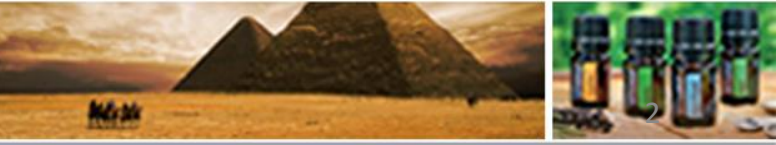

©döTERRA Intl, 2008 LLC. All rights reserved.

SOP

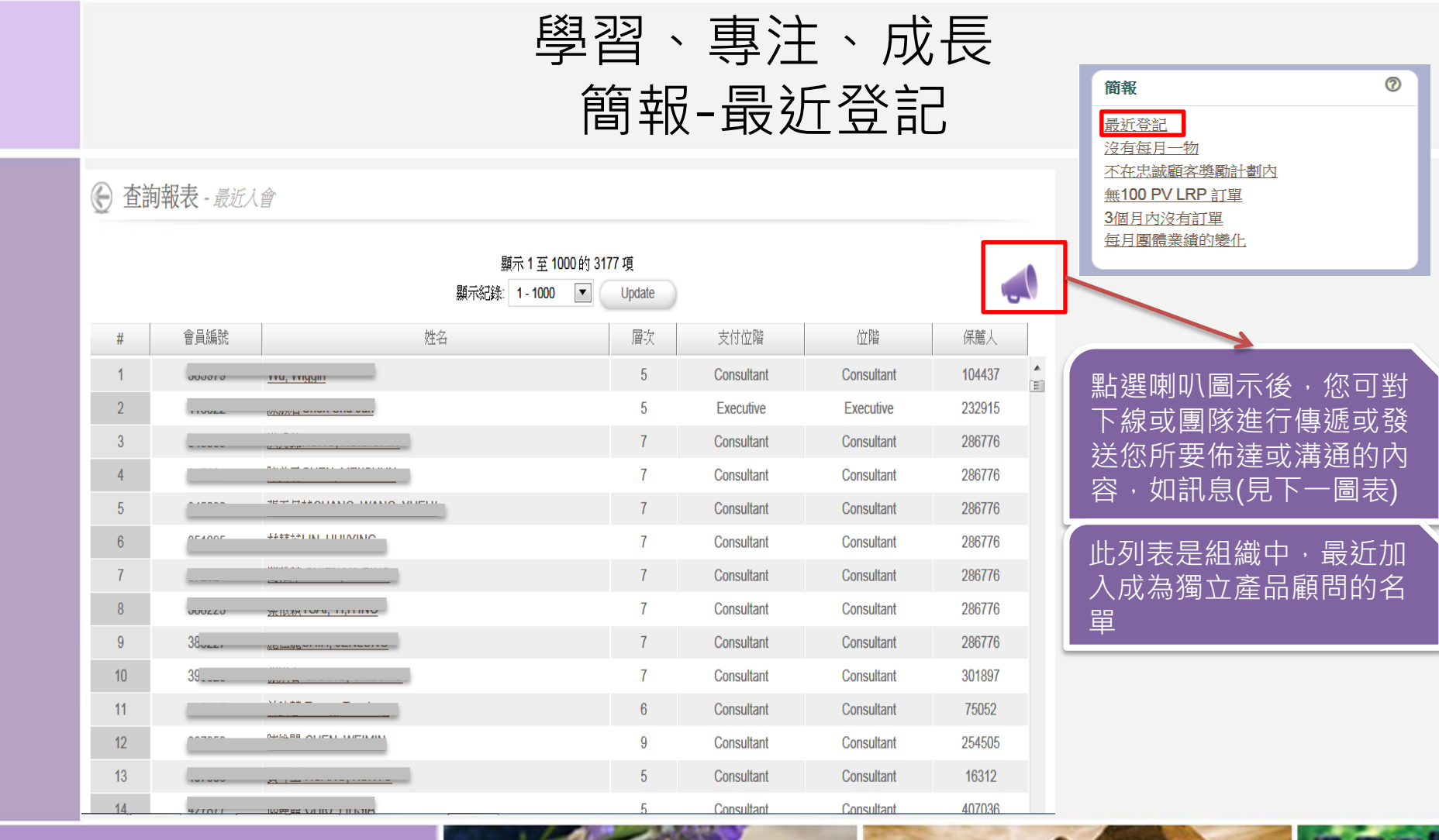

# doterra taiwan

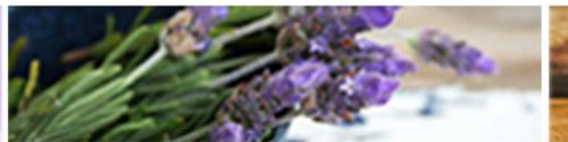

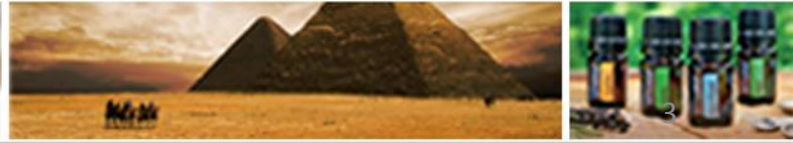

©döTERRA Intl, 2008 LLC. All rights reserved.

P

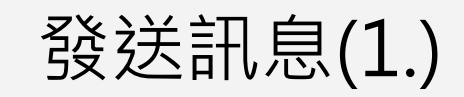

| 内部消息<br>向:Recently Enrolled<br>▼ 進一步過濾                                                                                                    | ▲<br>Recently Enrolled<br>選擇的成員總數: <u>1</u> | 承上頁喇叭圖示,點入後<br>即進入編輯訊息視窗<br>可加入附加檔案<br>語音、圖片、影像檔 |
|----------------------------------------------------------------------------------------------------|---------------------------------------------|--------------------------------------------------|
| Image: Select Font   Size   B   Image: Size   B   Image: Size   Image: Size   Image: S |                                             | 進一步過濾可篩選您想要發<br>送訊息的下線條件                         |
| <b>傳送</b>                                                                                                    | 防貨                                          |                                                  |

# dōTERRA<sup>®</sup> TAIWAN

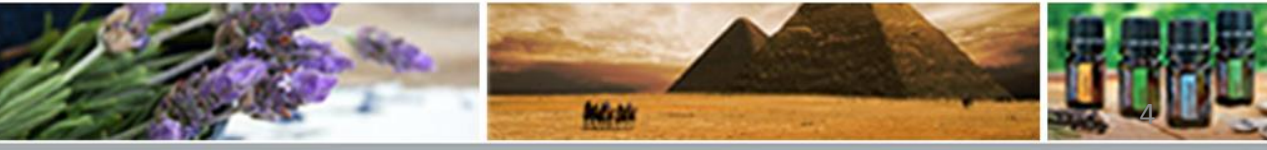

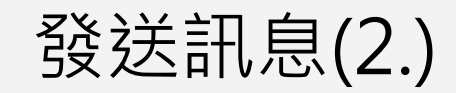

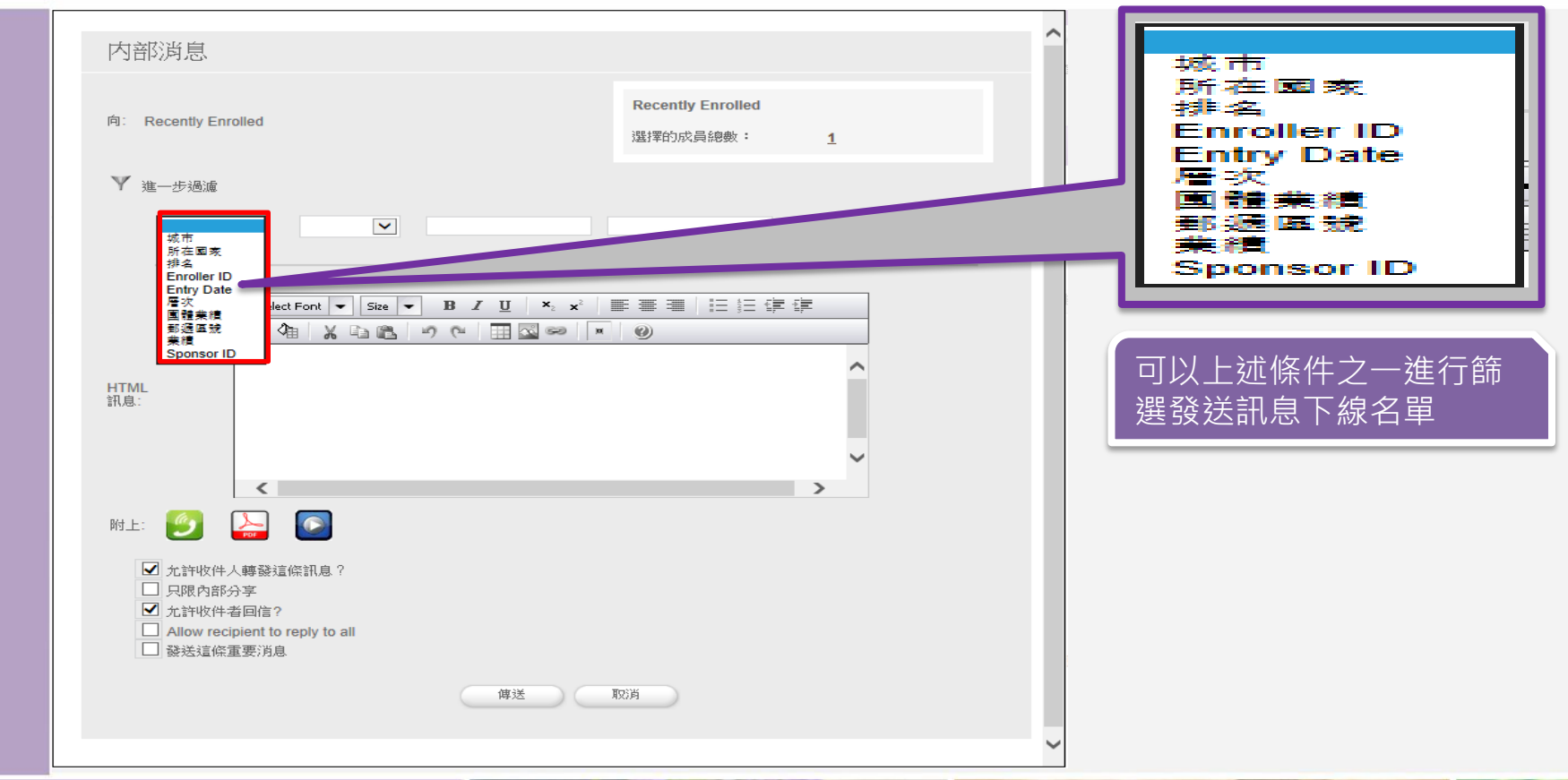

# doterra taiwan

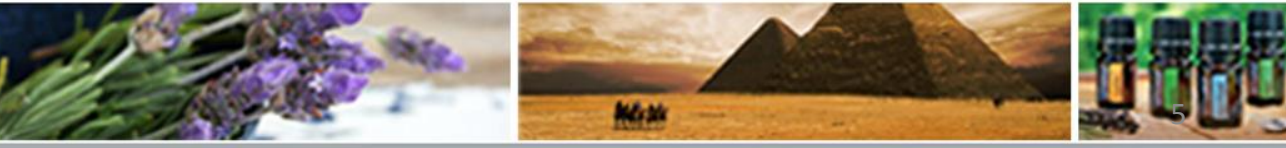

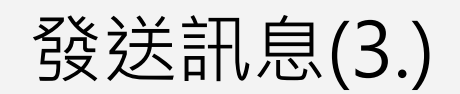

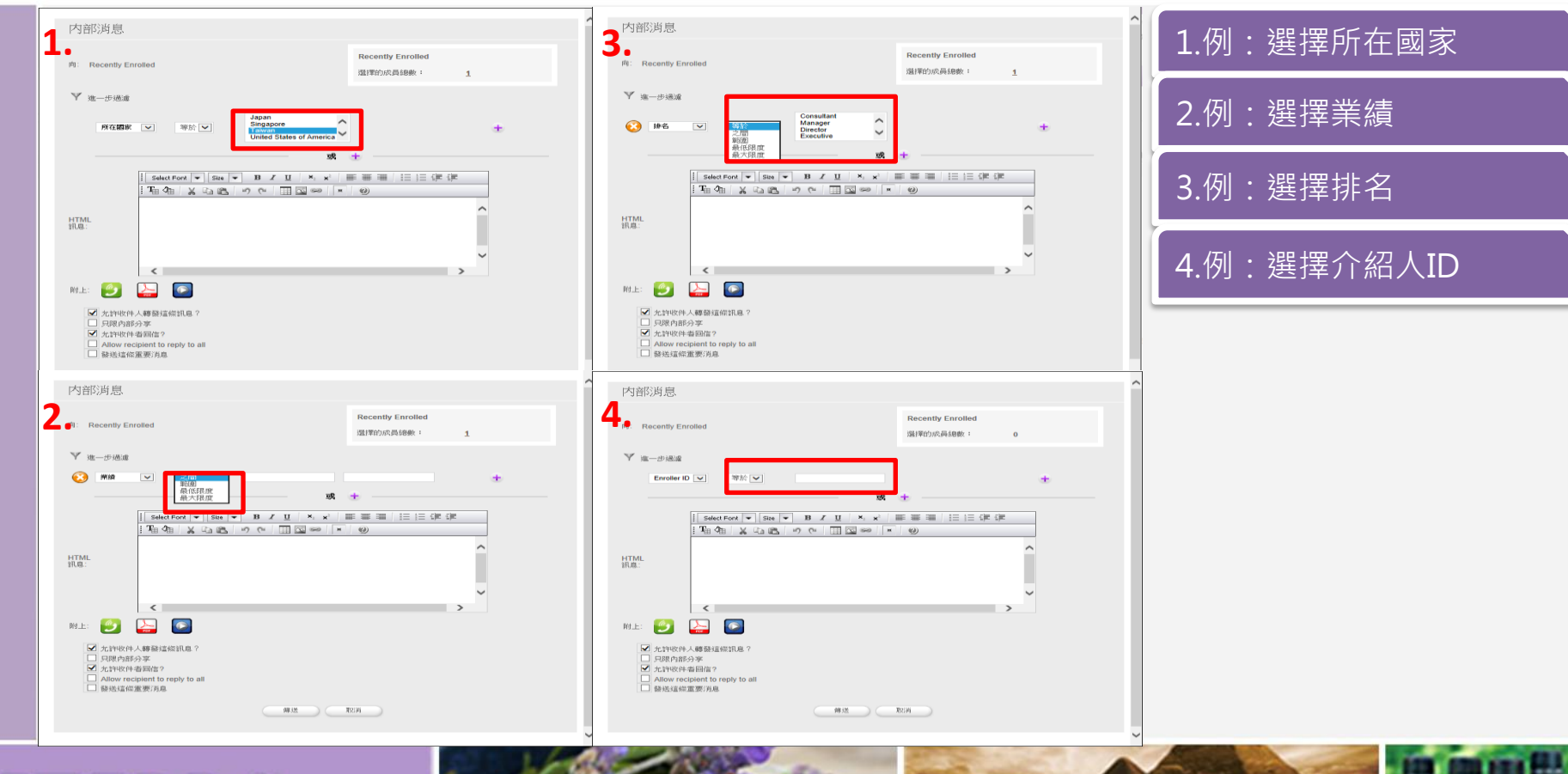

### doterra taiwan

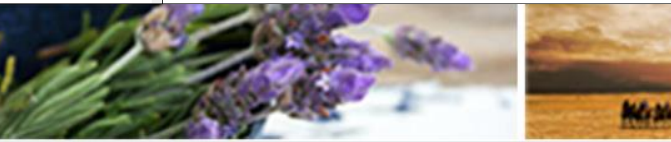

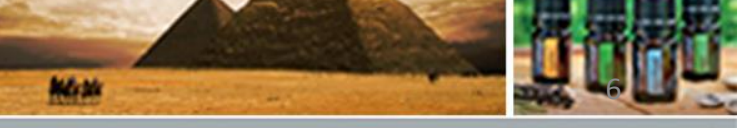

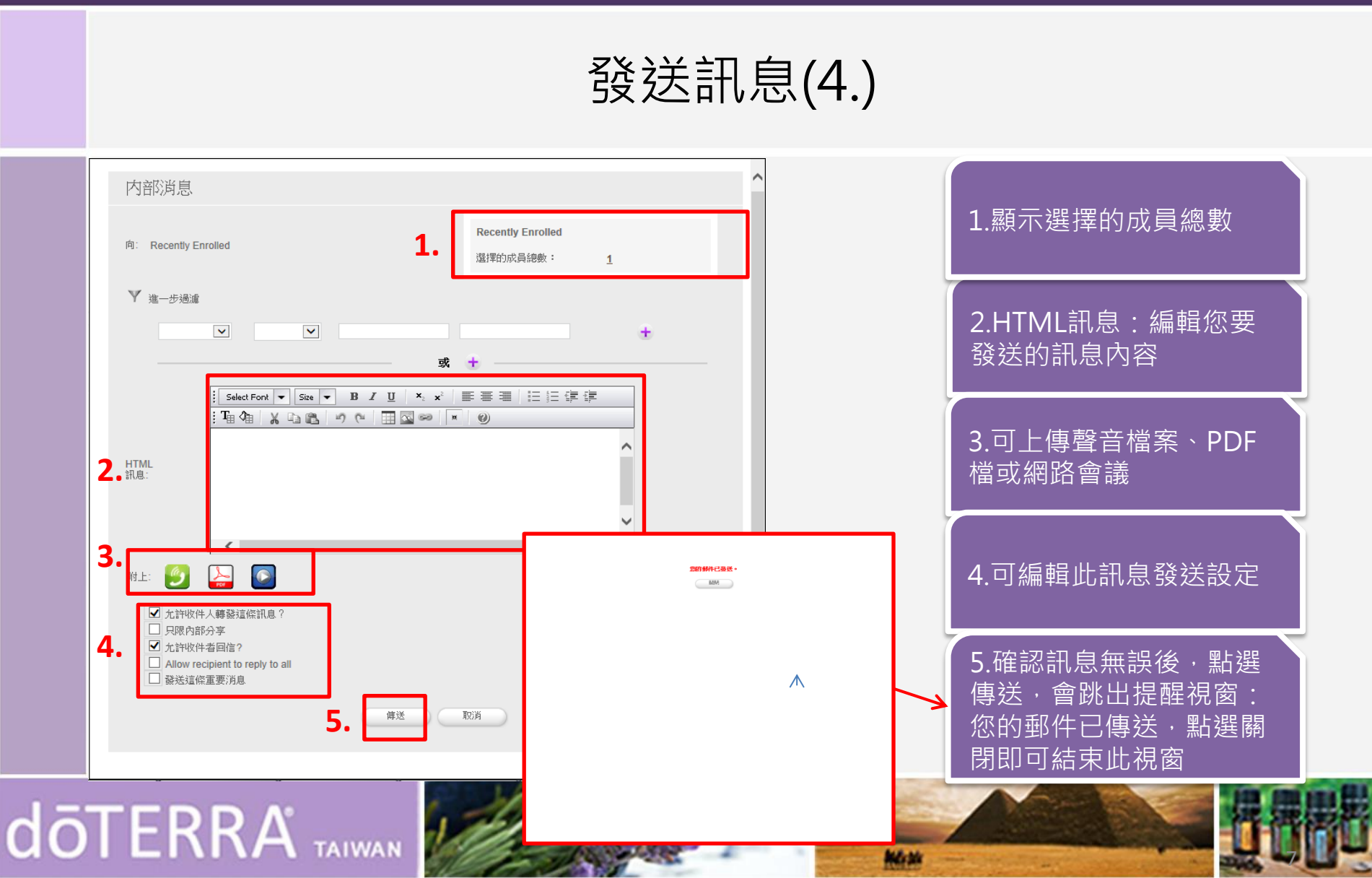

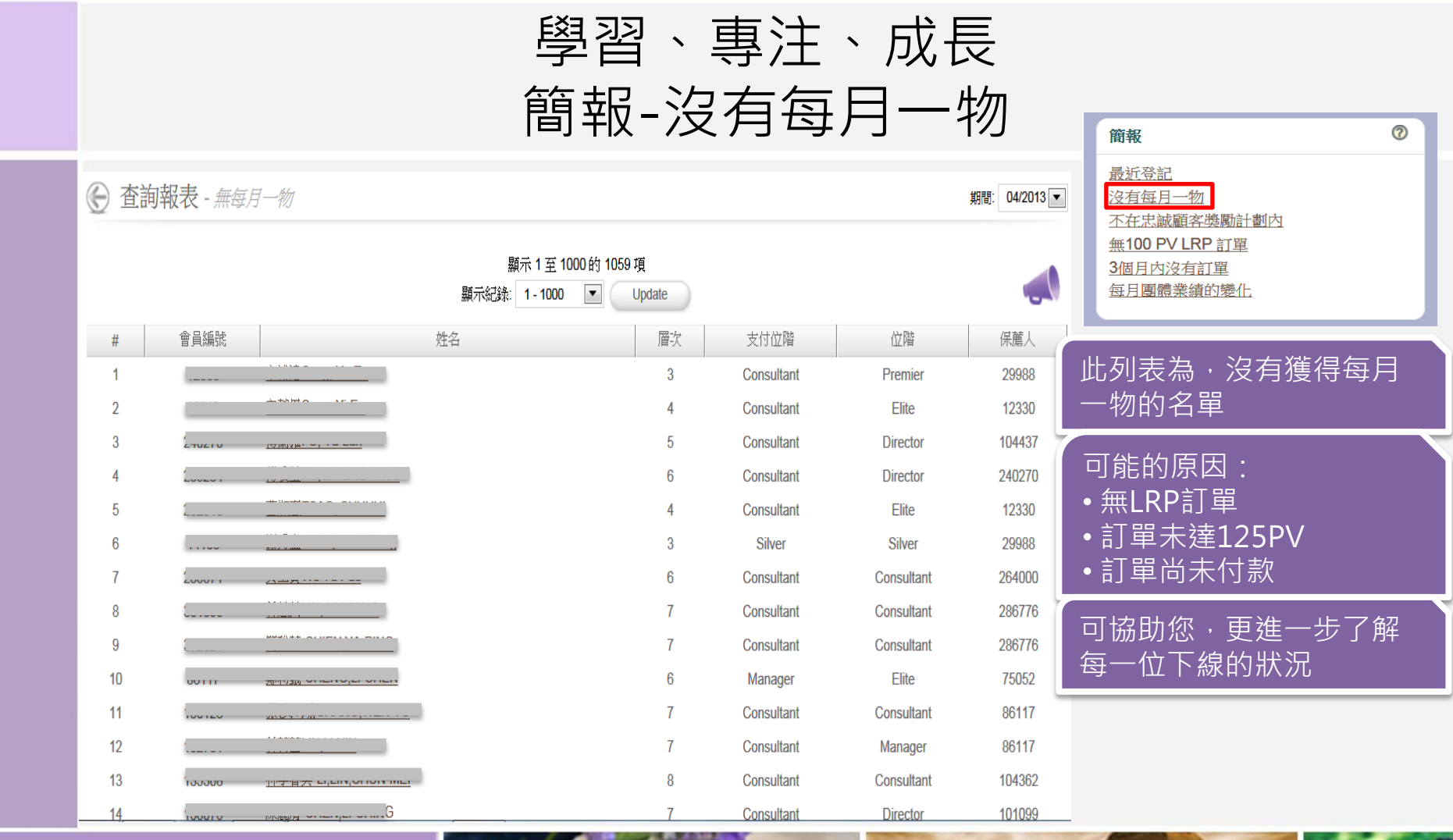

# doterra taiwan

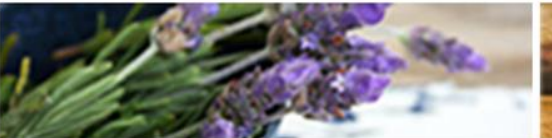

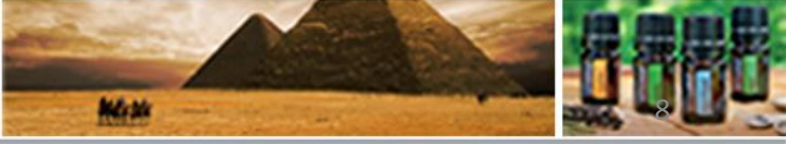

©döTERRA Intl, 2008 LLC. All rights reserved.

P

### 學習、專注、成長 簡報-不在忠誠顧客計畫內

| 💮 査詢幸 | 服表 - 非LRP |                                                |                                      |            |            | 期間: 04/2013 🔻 | ▼ 簡報 ⑦                                                               |
|-------|-----------|------------------------------------------------|--------------------------------------|------------|------------|---------------|----------------------------------------------------------------------|
|       |           | 顯示<br>顯示紀錄: 1                                  | 1 至 1000 的 6989 項<br>- 1000 🔍 Update | e          |            |               | <u>最近登記</u><br><u>沒有每月一物</u><br><u>不在忠誠顧客獎勵計劃內</u><br>無100 PV LRP 訂單 |
| #     | 會員編號      | 姓名                                             | 層次                                   | 支付位階       | 位階         | 保薦人           | 3個月內沒有訂單<br>每月團體業績的變化                                                |
| 1     |           |                                                | 4                                    | Consultant | Consultant | 11607         |                                                                      |
| 2     | 20001     | MB Zoneiju mei                                 | 5                                    | Consultant | Consultant | 13819         |                                                                      |
| 3     | 00001     | (m/), 2=0, 1=11 0110 10                        | 5                                    | Consultant | Elite      | 13819         |                                                                      |
| 4     | 00010     | (4A   2P)                                      | 6                                    | Consultant | Executive  | 83931         | 此為·沒有設定LRP名單                                                         |
| 5     |           | UMI/7115                                       | 6                                    | Consultant | Manager    | 83931         |                                                                      |
| 6     |           |                                                | 7                                    | Consultant | Director   | 84271         |                                                                      |
| 7     |           |                                                | 7                                    | Consultant | Consultant | 84271         |                                                                      |
| 8     |           | . / Joint &                                    | 5                                    | Consultant | Consultant | 104437        |                                                                      |
| 9     |           | BH#-5015111511001                              | 7                                    | Consultant | Director   | 106526        |                                                                      |
| 10    | 100501    |                                                | 8                                    | Consultant | Manager    | 122841        |                                                                      |
| 11    | 11 11 11  | 1.1.1.4 (4) (4) (4) (4) (4) (4) (4) (4) (4) (4 | 7                                    | Consultant | Consultant | 106526        |                                                                      |
| 12    |           | 125/2# / 1 1                                   | 6                                    | Consultant | Director   | 78743         |                                                                      |
| 13    |           | (                                              | 6                                    | Consultant | Director   | 78743         |                                                                      |
| 14    | 1:1/8/.5  |                                                | 6                                    | Consultant | Manager    | 128829        |                                                                      |

# dōterra' taiwan

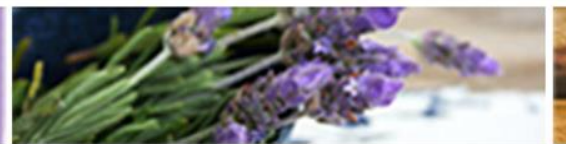

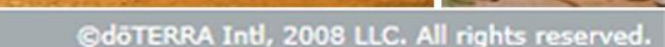

Mass

### 學習、專注、成長 簡報-無100PV LRP訂單

 $\bigcirc$ 杳詢報表 - \$100 Order no LRP 期間: 04/2013 💌 0 簡報 最近登記 沒有每月一物 顯示1至39的39項目 不在忠誠顧客獎勵計劃內 無100 PV LRP 訂單 會員編號 層次 支付位階 保薦人 # 姓名 位階 3個月內沒有訂單 每月團體業績的變化 1 6 Consultant Director 78743 2 8 Consultant Consultant 179377 3 4 Consultant Director 203483 此列表為,有LRP訂單, 4 7 Consultant Consultant 236167 但未達100PV名單 5 8 Consultant Consultant 67137 6 9 Manager 200204 Manager 7 92164 100101 9 Consultant Consultant 8 6 Consultant 258729 / 201000 Consultant 9 Consultant 251142 4 Consultant 10 6 Consultant Consultant 99006 11 9 Consultant 358853 Consultant 12 8 220207 Manager Manager 13 8 Consultant 325270 Consultant 14 6 243336 Consultant Consultant

# doterra taiwan

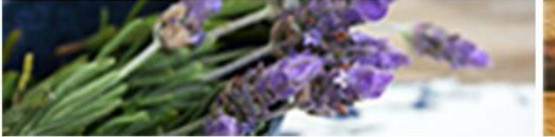

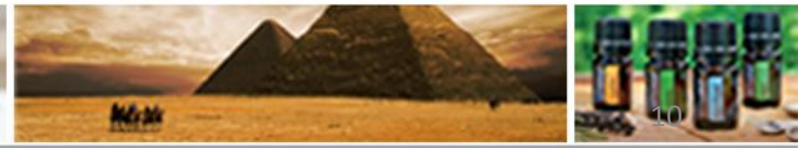

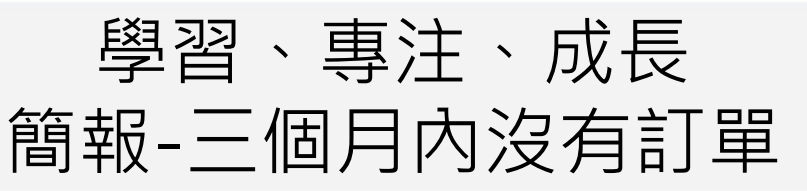

| 💮 査護 | 可報表 - 3個月 | 内沒有訂單                    |                                              |            |            |        | 簡報 ⑦        |
|------|-----------|--------------------------|----------------------------------------------|------------|------------|--------|-------------|
|      |           | 顯示 1 至 698 的 698 ‡       | 最近登記   沒有每月一物   不在忠誠顧客獎勵計劃內   毎100 D/U PD TP |            |            |        |             |
| #    | 會員編號      | 姓名                       | 層次                                           | 支付位階       | 位階         | 保薦     | 3個月內沒有訂單    |
| 1    | 01211     |                          | 6                                            | Consultant | Manager    | 8393   | 每月團體業績的變化   |
| 2    | VITZVI    |                          | 6                                            | Consultant | Consultant | 130287 |             |
| 3    | 200710    | MARTIN OF OF OF OF OF OF | 6                                            | Consultant | Consultant | 264000 |             |
| 4    | 100010    | (11/20//J                | 7                                            | Consultant | Director   |        |             |
| 5    |           | 100x/ set - 2/11         | 6                                            | Consultant | Manager    | 二個月次   |             |
| 6    |           | **********               | 6                                            | Consultant | Consultar  | LKP設定  | ,将曰動彼取凋設定   |
| 7    | VEUTI     | LEAREN IN LINE           | 5                                            | Consultant | Director   |        |             |
| 8    | 00100     |                          | 5                                            | Consultant | Consultar  | 您可以主   | E動關心下線未能訂購產 |
| 9    | TEIVT     | 10/H J 1/110,0111110     | 5                                            | Consultant | Manager    | 品的原因   |             |
| 10   |           | 山上大寺山村1 · F= 1<br>       | 6                                            | Consultant | Manager    |        |             |
| 11   | 201100    |                          | 4                                            | Consultant | Consultant | 264000 |             |
| 12   | υυυυτυ    | ILL25 MITH OTHING 13     | 4                                            | Consultant | Consultant | 326808 |             |
| 13   |           |                          | 4                                            | Consultant | Consultant | 235192 |             |
| 14   |           |                          | 3                                            | Consultant | Consultant | 232915 |             |

# dōTERRA<sup>®</sup> TAIWAN

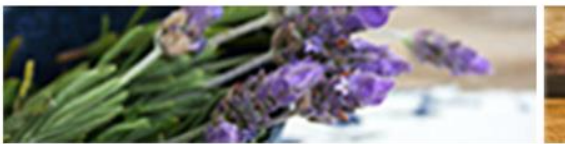

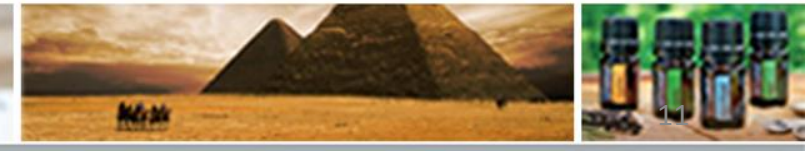

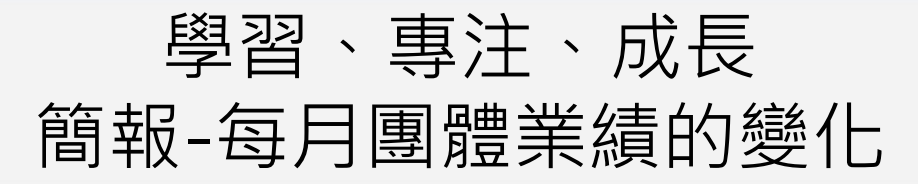

| € 査 | 記詞報表 - \ | /olume                                        |                              |             |            |        |         |          | 簡報 ②                                 |
|-----|----------|-----------------------------------------------|------------------------------|-------------|------------|--------|---------|----------|--------------------------------------|
|     |          |                                               | 顯示 1 至 1000 的 14096<br>顯示紀錄: | 項<br>Update |            |        |         |          | <u>最近登記</u><br>沒有每月一物<br>不在忠誠顧客獎勵計劃内 |
| #   | 會員編號     | 姓名                                            | 團體業績成長                       | 層次          | 位階         | 保薦人    | 團體業績    | 團體業績     | <u>無100 PV LRP 訂單</u>                |
| 1   |          |                                               | 55,156.25                    | 4           | Consultant | 64531  | Unknown | Unknown  | <u>3個月內沒有訂單</u><br>每月團體業績的變化         |
| 2   |          |                                               | 13,300.00                    | 4           | Executive  | 97686  | Unknown | Unknown  |                                      |
| 3   |          | 바/ 가죽 속~바닥 .ㅋ ====                            | 13,298.81                    | 6           | Director   | 41421  | Unknown | Unknown  |                                      |
| 4   |          |                                               | 11,659.58                    | 3           | Executive  | 201400 |         | <u> </u> |                                      |
| 5   | 201000   | ND-01/                                        | 11,400.00                    | 6           | Consultant | 192785 | 、 母任    | Iト線,     | 比較於刖一個月團體業績                          |
| 6   |          |                                               | 11,347.50                    | 6           | Director   | 133178 | 4 的成    | え長分婁     | 牧排名                                  |
| 7   |          |                                               | 11,050.00                    | 10          | Director   | 244788 |         |          |                                      |
| 8   | 02400    | <b>小元云へいつ,00-10</b> へ                         | 10,610.00                    | 5           | Premier    | 260088 | Unknown | Unknown  |                                      |
| 9   |          |                                               | 10,000.00                    | 8           | Manager    | 43406  | Unknown | Unknown  |                                      |
| 10  |          | 7 (7 1130 - 1                                 | 9,918.75                     | 11          | Consultant | 171672 | Unknown | Unknown  |                                      |
| 11  |          |                                               | 8,230.00                     | 8           | Director   | 104378 | Unknown | Unknown  |                                      |
| 12  |          |                                               | 7,946.50                     | 9           | Executive  | 133871 | Unknown | Unknown  |                                      |
| 13  | 100001   | 100 120 mm / 1 m 100 m /                      | 6,324.00                     | 3           | Manager    | 175238 | Unknown | Unknown  |                                      |
| 14  |          |                                               | 5,504.00                     | 10          | Director   | 166272 | Unknown | Unknown  |                                      |
| 15  |          |                                               | 5,384.55                     | 8           | Manager    | 96939  | Unknown | Unknown  |                                      |
| 16  | 070.100  |                                               | 5,316.67                     | 5           | Director   | 263947 | Unknown | Unknown  |                                      |
| 17  |          |                                               | 5,316.67                     | 6           | Director   | 278493 | Unknown | Unknown  |                                      |
| 18  |          | <u>, , , , , , , , , , , , , , , , , , , </u> | 5,075.00                     | 7           | Consultant | 271556 | Unknown | Unknown  | -                                    |

# dōterra taiwan

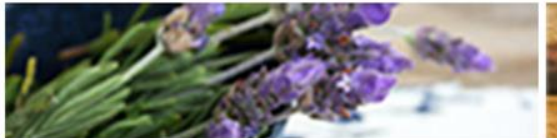

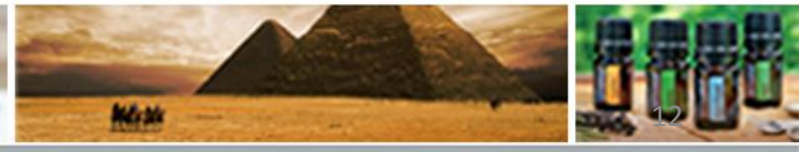

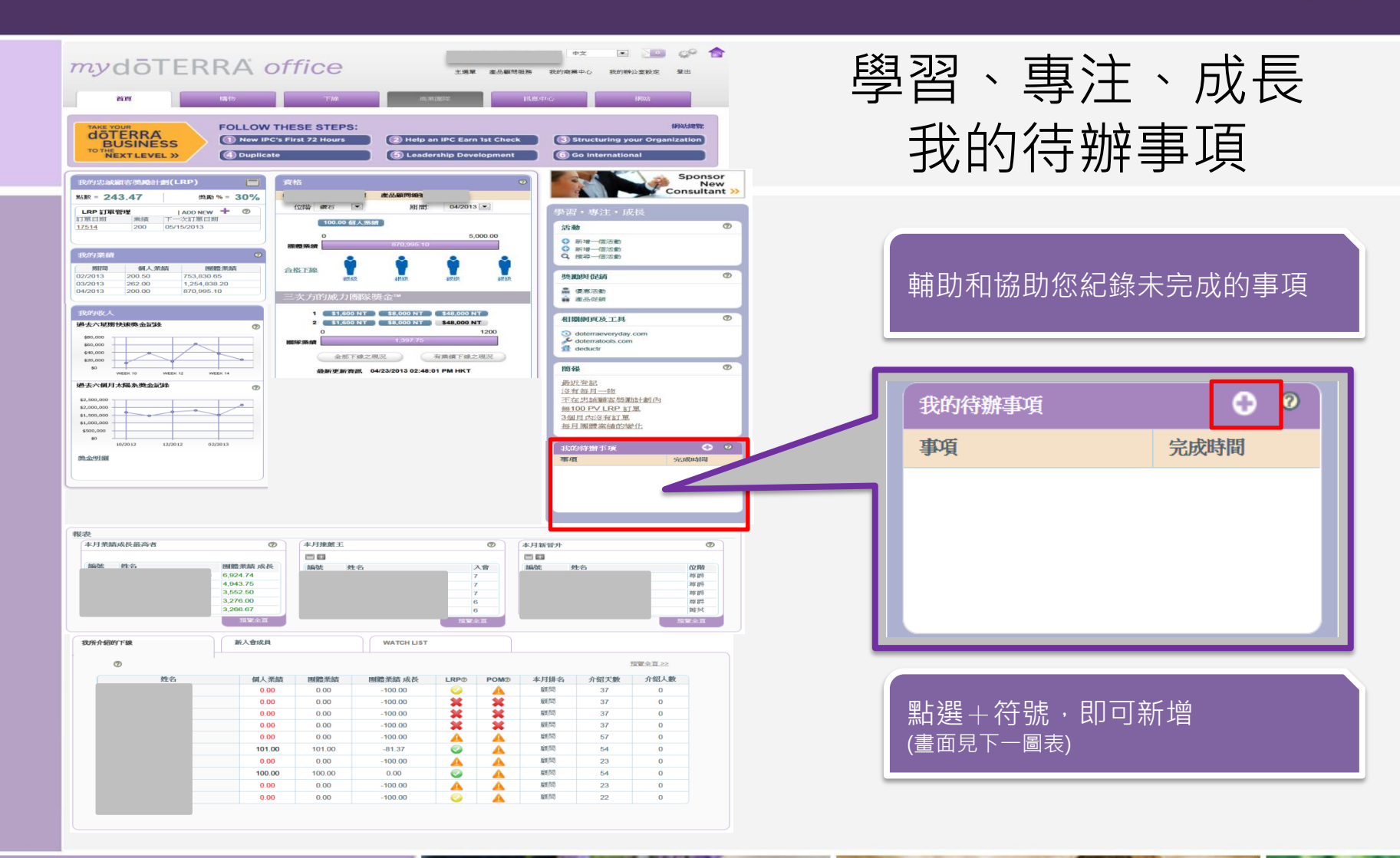

doterra taiwan

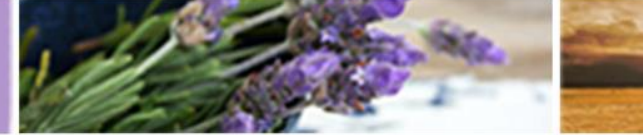

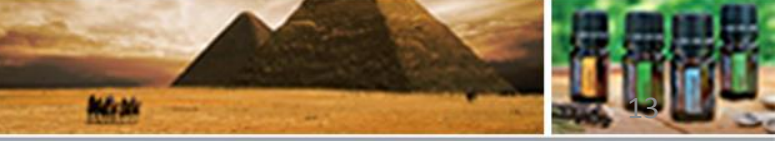

©döTERRA Intl, 2008 LLC. All rights reserved.

OP

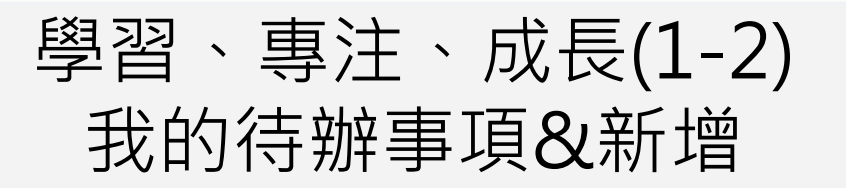

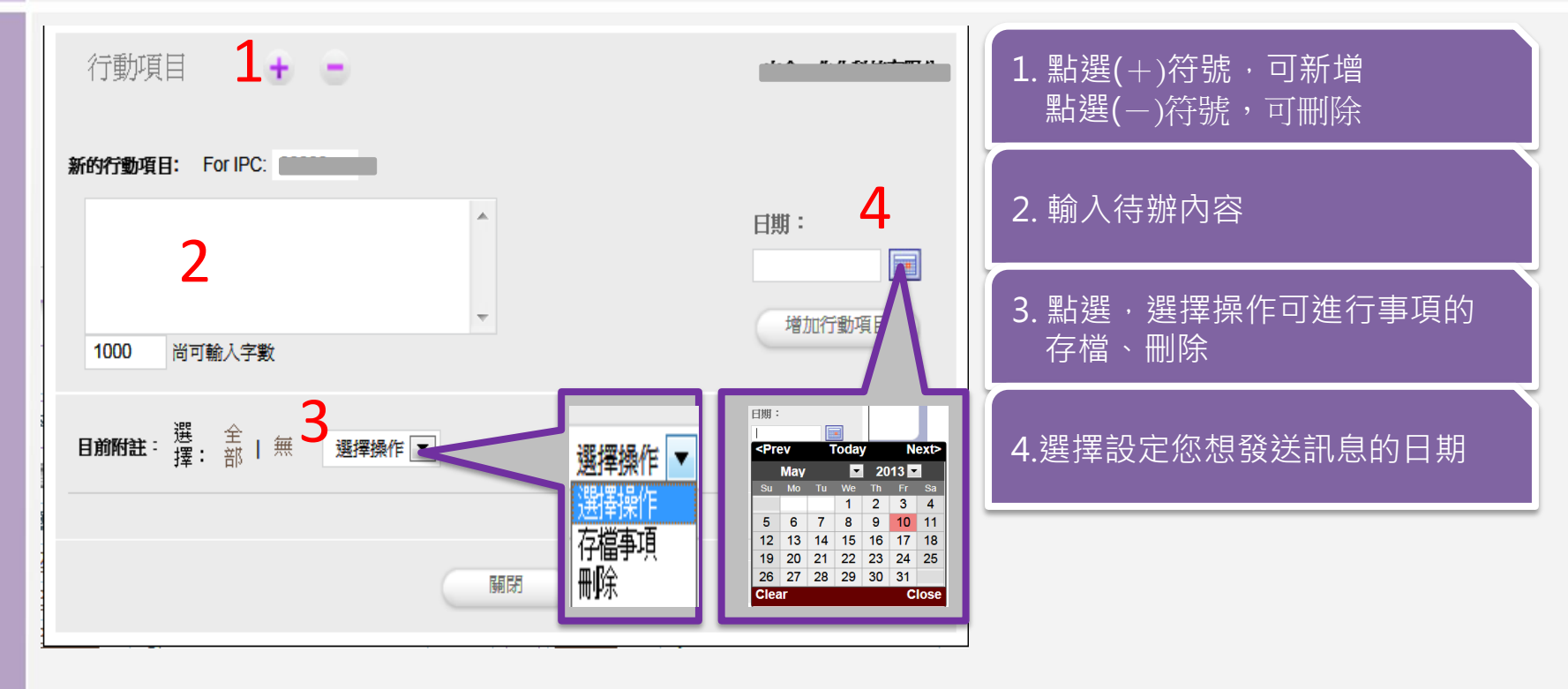

döterra taiwan

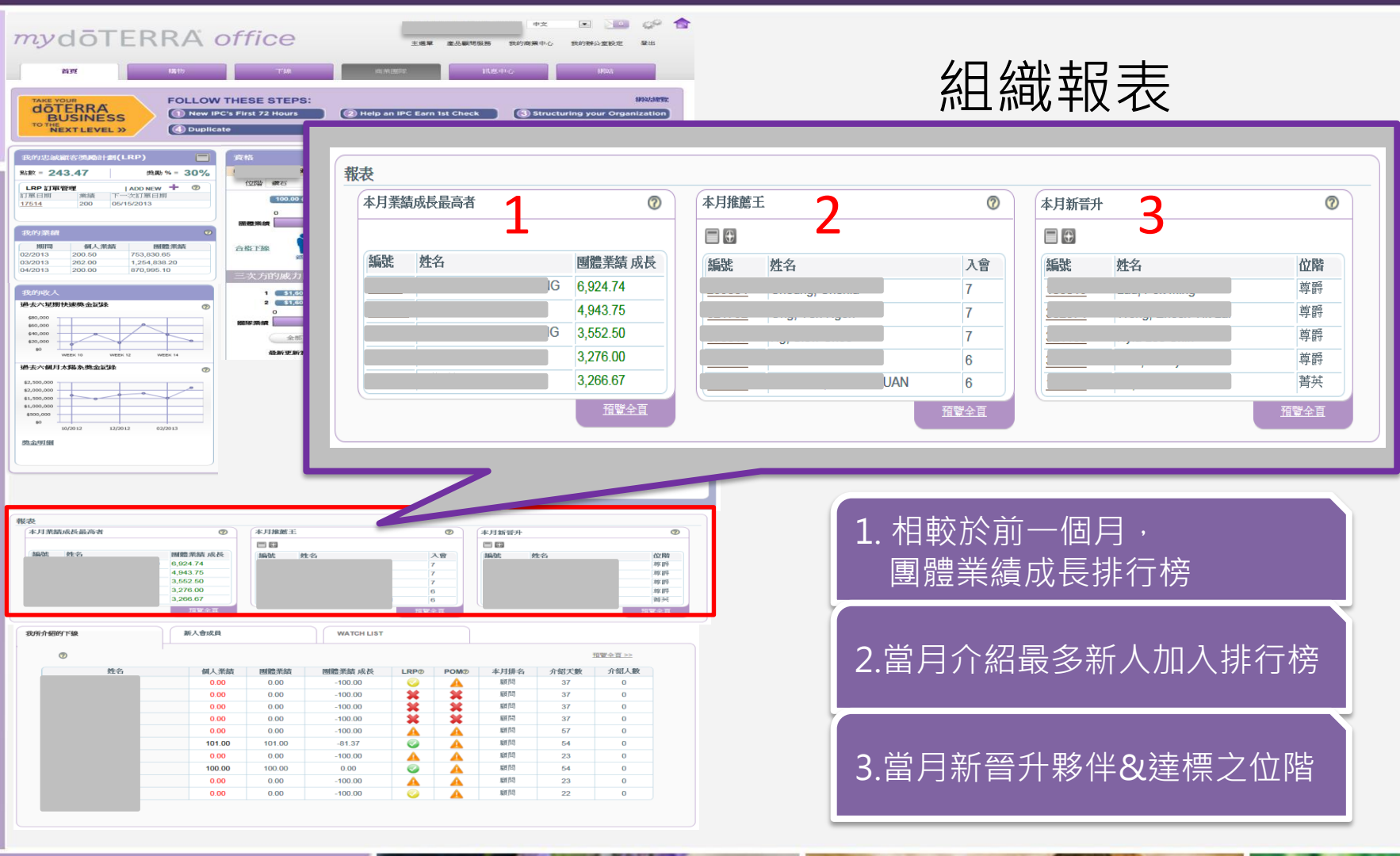

## doterra taiwan

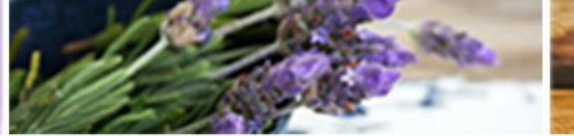

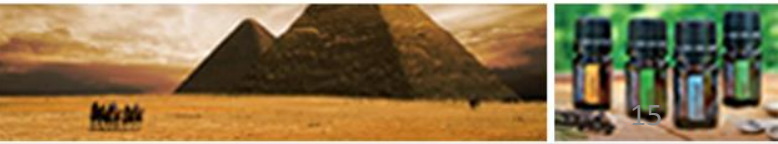

@döTERRA Intl, 2008 LLC. All rights reserved.

OP

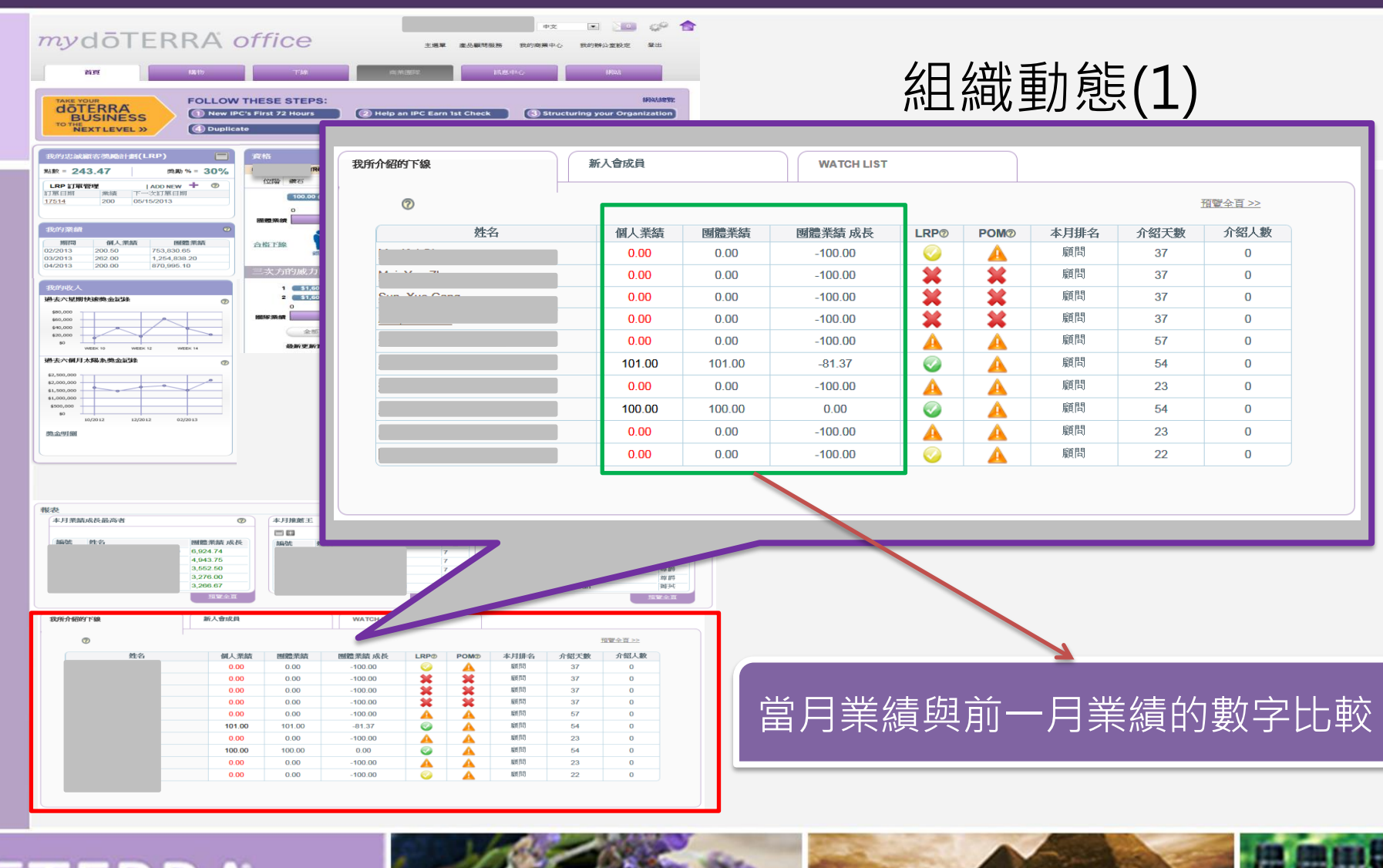

# doterra taiwan

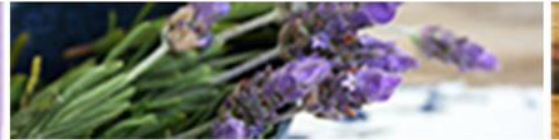

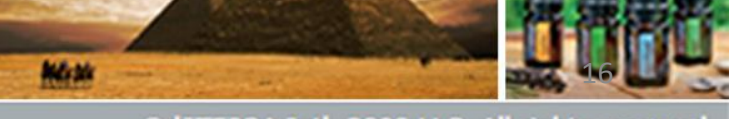

©döTERRA Intl, 2008 LLC. All rights reserved.

OP

### 組織動態(2) LRP設定狀況

| 我所介绍的下線   | 新人會成員  |        | WATCH LIST |                      |        |      |                      |                   |
|-----------|--------|--------|------------|----------------------|--------|------|----------------------|-------------------|
| 0         |        |        |            |                      |        | Ī    | <u>宿覽全百 &gt;&gt;</u> | LRP設定<br>還未到設定的日期 |
| 姓名        | 個人業績   | 團體業績   | 團體業績 成長    | LRP <sup>®</sup> POM | ② 本月排名 | 介紹大數 | 介紹人數                 | 尚可更改              |
| M- M-: A: | 0.00   | 0.00   | -100.00    |                      | 顧問     | 37   | 0                    |                   |
|           | 0.00   | 0.00   | -100.00    | XX                   | 顧問     | 37   | 0                    |                   |
|           | 0.00   | 0.00   | -100.00    | X X                  | 后古月月   | 27   |                      | 毎IBP設定            |
| 7         | 0.00   | 0.00   | -100.00    | XX                   | 顧問     | 37   | 0                    |                   |
| ·····     | 0.00   | 0.00   | -100.00    | AA                   | 顧問     | 57   | 0                    |                   |
| <u></u>   | 101.00 | 101.00 | -81.37     | A                    | 顧問     | 54   | 0                    |                   |
| £         | 0.00   | 0.00   | -100.00    | AA                   | 顧問     | 23   | 0                    | LRP訂單未付款          |
|           | 100.00 | 100.00 | 0.00       |                      | 顧問     | 54   | 0                    |                   |
|           | 0.00   | 0.00   | -100.00    | AA                   | 殿间     | 23   | 0                    |                   |
| <u>F</u>  | 0.00   | 0.00   | -100.00    | A                    | 顧問     | 22   | 0                    |                   |
|           |        |        |            |                      |        |      |                      | LKP訂単亡元成门試        |
|           |        |        |            |                      |        |      |                      |                   |

# doterra TAIWAN

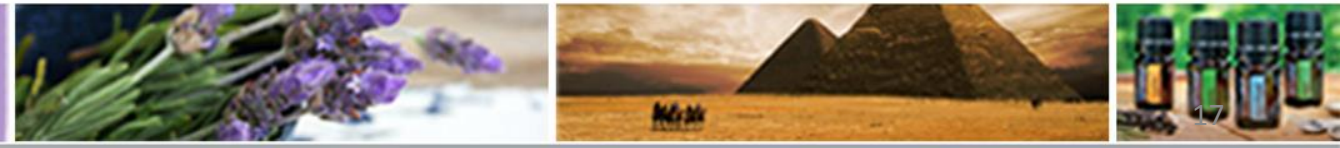

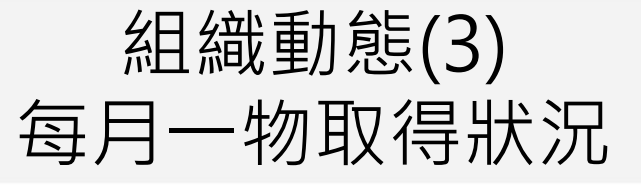

| 我所介绍的下線   | 新入會成員  |        | WATCH LIST |                  |      |              |      |          |                                |   |
|-----------|--------|--------|------------|------------------|------|--------------|------|----------|--------------------------------|---|
| 0         |        |        | _ · · /    |                  | I    |              |      | <u> </u> | ● 緑色 <b>√</b> 圏 ·<br>● 已獲得每月一物 |   |
| 姓名        | 個人業績   | 團體業績   | 團體業績 成長    | LRP <sub>0</sub> | POM@ | 本月排名         | 介紹天數 | 介紹人數     |                                |   |
| M- M-: 0: | 0.00   | 0.00   | -100.00    | 0                | A    | 顧問           | 37   | 0        |                                | ┥ |
| ·         | 0.00   | 0.00   | -100.00    | ×                | X    | 顧問           | 37   | 0        |                                |   |
| <u></u>   | 0.00   | 0.00   | -100.00    | X                | *    | 6番月月<br>月秋日日 | 37   | 0        | 無LRP訂單                         |   |
| 7         | 0.00   | 0.00   | -100.00    | X                | X    | 顧問           | 37   | 0        |                                |   |
| 1         | 0.00   | 0.00   | -100.00    | Å                |      | 顧問           | 57   | 0        |                                |   |
| <u>{</u>  | 101.00 | 101.00 | -81.37     |                  | A    | 顧同           | 54   | 0        |                                | ┥ |
| 1         | 0.00   | 0.00   | -100.00    | A                | A    | 顧問           | 23   | 0        | LRP訂單,未能獲得每月                   |   |
| et str 2. | 100.00 | 100.00 | 0.00       |                  | Ā    | 顧問           | 54   | 0        | ▶ 一物可能原因:                      |   |
| <u></u>   | 0.00   | 0.00   | -100.00    | A                | Ā    | 顧問           | 23   | 0        | • 因未付款                         |   |
|           | 0.00   | 0.00   | -100.00    |                  | A    | 顧問           | 22   | 0        | • LRP訂單未達125PV                 |   |
|           |        |        |            |                  |      |              |      |          |                                | - |
|           |        |        |            |                  |      |              |      |          |                                |   |

# dōTERRA' TAIWAN

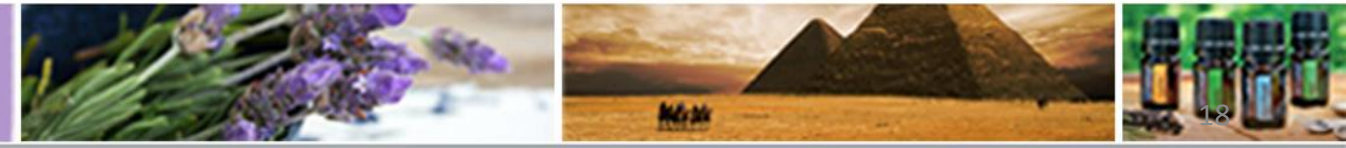